| ІНК                                                                                                    |               |  |
|----------------------------------------------------------------------------------------------------|---------------|--|
| Willkommen<br>Bitte melden Sie sich an                                                                  |               |  |
| Email / Benutzername                                                                                    |               |  |
| Passwort Anmelden                                                                                       |               |  |
| Passwort vergessen<br>Benutzernamen zusenden                                                            |               |  |
| Sie haben noch kein Konto?<br>Registrieren Sie sich und setzen Sie sich mit<br>Ihrer IHK in Verbindung. | EVA LUX       |  |
| Datenschutzerklärung                                                                                    | Prüfer-Porta  |  |
|                                                                                                    | Registrierung |  |

- Bitte rufen Sie folgende Seite auf: <u>https://openid.gfi.ihk.de/OpenIDService/registration</u>
- Den Registrierungscode haben Sie per Mail von der IHK bekommen

| ІНК                         |                                                                                                    |  |
|-----------------------------|----------------------------------------------------------------------------------------------------|--|
| Registrier<br>Bitte geben S | <b>ung</b><br>Sie Ihre Daten an                                                                                                    |  |
|                             | <ul> <li>Liegt Ihnen ein Registrierungscode vor?</li> <li>Ihr persönlicher Registrierungscode<br/>wird Ihnen von Ihrem IHK-<br/>Ansprechpartner oder der IHK-Gfl<br/>mbH mitgeteilt. Nur bei Angabe des<br/>Registrierungscodes sind Sie direkt<br/>im Anschluss an Ihre Registrierung<br/>berechtigt, die Ihnen mitgeteilte<br/>Anwendung zu benutzen.</li> </ul> |  |
| <b>→</b>                    | ⊖ Ja ⊖ Nein<br>Weiter                                                                                                    |  |
|                             |                                                                                                    |  |

- Ihr persönlicher Registrierungscode ist nur für Sie gültig und zeitlich begrenzt aktiv.
   Bitte registrieren Sie sich daher möglichst bald, auch wenn derzeit noch keine Termine bei Ihnen zur Abrechnung anstehen.
- Nach der Eingabe der angezeigten Zeichenfolge (Captcha Code) gelangen Sie über "Weiter" zur Vergabe Ihres persönlichen Passwortes

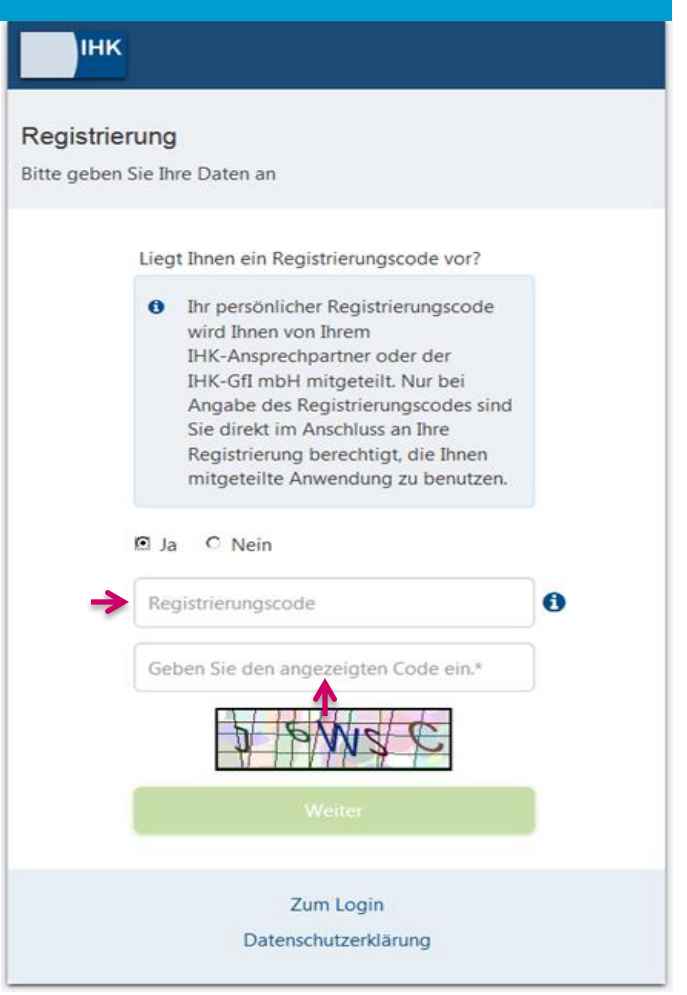

- Bitte geben Sie unbedingt die E-Mailadresse an, die Sie bei uns hinterlegt haben. Nur mit dieser E-Mailadresse funktioniert der Login.
- Bitte vergeben Sie sich ein persönliches Passwort. Dieses muss mindestens 6 Zeichen enthalten, davon mindestens 1 Groß- und 1 Kleinbuchstaben und 1 Zahl und 1 Sonderzeichen. Jedes Zeichen darf nur maximal dreimal vorkommen.

| інк         |                                                |  |  |
|-------------|------------------------------------------------|--|--|
| Registrier  | Registrierung<br>Bitte geben Sie Ihre Daten an |  |  |
|             | Anrede* 🖲 Frau 🔿 Herr                          |  |  |
|             | Titel                                          |  |  |
|             | Vorname                                        |  |  |
|             | Nachname                                       |  |  |
| <b>&gt;</b> | @ E-Mail                                       |  |  |
| <b>&gt;</b> | Passwort 3                                     |  |  |
|             | Passwort (wiederholen)                         |  |  |
|             | Zurück                                         |  |  |
| >           |                                                |  |  |
|             |                                                |  |  |
|             |                                                |  |  |

 Nach erfolgreicher Registrierung erhalten Sie eine Registrierungsbestätigung an die oben angegebene E-Mailadresse.

| інк                                                      |                                                                                                    |  |  |  |
|----------------------------------------------------------|----------------------------------------------------------------------------------------------------|--|--|--|
| Registrierung<br>Bitte bestätigen Sie Ihre Registrierung |                                                                                                    |  |  |  |
|                                                          | Es wurde Ihnen ein Bestätigungslink an<br>folgende E-Mail-Adresse gesendet:<br>musterfrau@gmx.de                                                                              |  |  |  |
|                                                          | Falls Sie keine E-Mail erhalten haben,<br>prüfen Sie bitte zunächst Ihren Spam-<br>Ordner. Andernfalls wenden Sie sich<br>zur Überprüfung Ihrer Registrierung<br>an Ihre IHK. |  |  |  |
|                                                          |                                                                                                    |  |  |  |
|                                                          |                                                                                                    |  |  |  |
|                                                          |                                                                                                    |  |  |  |